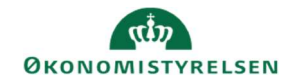

## **CAMPUS**

## Miniguide: Ret sessionsskabelon

Denne guide viser, hvordan en Læringsadministrator kan ændre i sessionsskabelonen pga. ændring af dato, eller tidspunkt, efter en klasse er oprettet.

| 1.                          | Klik på <b>Menuen</b> , vælg <b>Admin →</b> Vælg <b>Læring</b> i fanemenuen → Vælg <b>Administrer klasser → Søg</b> klassen frem. Klik på den rette klasses titel |               |                            |                                                    |               |                           |                   |        |      |
|-----------------------------|----------------------------------------------------------------------------------------------------|---------------|----------------------------|----------------------------------------------------|---------------|---------------------------|-------------------|--------|------|
| 2.                          | Klik på Ikonet ud for feltet Sessionsskabelo                                                                                                    | n i sektione  | n for <mark>Oplys</mark> r | ninger om                                          | planlæg       | ning                      |                   |        | _    |
|                             |                                                                                                    |               | Sessionsskabe              | lon*                                               | Ons 9:00 -13: | DO;                       |                   | ~      | By   |
| 3.                          | Vælg en ny dato i feltet: Startdato                                                                                                    |               | Star                       | tdato*                                             |               | 02.05.                    | 2019              | ĥ      | 411) |
| 4.                          | Fremsøg en ny Sessionsskabelon                                                                                                    | ssionsskabelo | n*                         | On 10.                                             | .00 - 16.00   |                           |                   | Q      | Ð    |
| 5.                          | Vælg skabelonen i kolonnen for Handlinger                                                                                                    | Handlinger    | Navn<br>Tors 9:00 -17:00   | Startdato<br>; Torsdag                             | Antal sess    | ioner V                   | arighed (<br>8:00 | TT:MM) |      |
| 6.                          | Hvis tidspunktet ikke er korrekt i den valgte se<br>klik på tallet ved kolonnen for <mark>Session</mark>                                                          | essionsskal   | pelon:                     |                                                    |               | Ses                       | sions             |        | 1    |
|                             |                                                                                                    |               |                            |                                                    |               | Uge                       | e Se              | ssion  |      |
| 7.                          | Tjek at datoen i feltet for Starttidspunktet er                                                                                                    | korrekt       |                            |                                                    |               |                           |                   |        | _    |
| Ret Start- og Sluttidspunkt |                                                                                                    |               | Be                         | Beskrivelse af session                             |               |                           |                   |        |      |
| Ben                         | nærk: felterne TT:MM skal altid udfyldes som                                                                                                    | fx 08:30      | Sta<br>Sta                 | rttidspunkt*<br>rttidspunkt (TT<br>ttidspunkt (TT: | :MM)*<br>MM)* | 18.07.201<br>08 :<br>17 : | 9<br>30<br>00     |        |      |
| 8.                          | Klik på knappen Gem                                                                                                    |               |                            |                                                    | [             | GEM                       |                   |        |      |

## 9. Klik på knappen Næste

| Uge | Session | Startdato  | Dag     | Starttidspunkt | Sluttidspunk |  |
|-----|---------|------------|---------|----------------|--------------|--|
| 1   | 1       | 18.07.2019 | Torsdag | 8:30           | 17:00        |  |

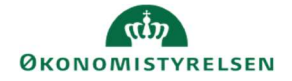

| 10. Vælg <b>Bevar ressourcetildelinger</b> , hvis der er en<br>underviser tilknyttet klassen og klik på knappen <b>Gem</b> | Sessionsskabelon<br>Startdato<br>For denne session                                     | Tors 9:00 - 17:00;<br>18.07.2019<br>O Bevar ressourcetildelinger<br>Bevar ressourcetildelinger<br>Mislykkes, hvis der er konflikter<br>J Ignorer konflikter<br>Session til undervisertilknytning bevares muligvis ikke. |
|----------------------------------------------------------------------------------------------------|----------------------------------------------------------------------------------------|----------------------------------------------------------------------------------------------------|
|                                                                                                    |                                                                                        | GEM FORRIGE ANNU                                                                                                    |
| 11. Indtast en begrundelse i feltet for Årsag                                                                              | Indtast grund Denne handling er omfattet af denne handling. Årsag* Maks. antal tegn:25 | * = kra<br>f revision. Af hensyn til revisionen skal du angive en årsag, når du udfører<br>                                                                                                    |
| 12. Afslut ved at klikke på <b>Ok</b> knappen                                                                              | Husk, at du ikke gemm<br>gemme ændringerne ti                                          | ner dine ændringer til klassesessioner, før du<br>il klassen                                                                                                    |